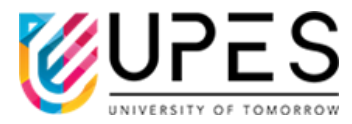

# **Office of Controller of Examination**

11 Nov. 2024

Ref: Office of COE /Notice /Exam /Supple- Odd Sem /Registration /Nov /2024-25 /4

# **NOTICE**

# Supplementary Examination Registration (ODD Semesters) December 2024

Students who have a backlog or wish to apply improvement in odd semesters are hereby informed that registration link will be enabled from **11 Nov. 2024 (10AM) to 15 Nov. 2024 (5 PM)** for "ONLINE REGISTRATION & ONLINE PAYMENT OF FEE" for the scheduled supplementary examination in December 2024 (Offline Mode).

### NOTE:

- 1. A student must only register for maximum four (4) Theory courses for supplementary examination including improvement.
- 2. Registration through the student portal must be done within the specified period only. No further extension shall be permitted under any circumstance. No application will be accepted in hard copy.
- 3. Students who have graduated/ CGPA criteria met will not be eligible for improvement examination.
- 4. Without payment of fee, registration of supplementary exam will not be considered.
- 5. After the complete registration of supplementary (including fee payment), registration will not be cancelled and fee paid will not be refunded.
- 6. Supplementary exam registration will not be considered for students of 2023 Batch, who were debarred in December 2023 examination.
- **4** Online Supplementary registration process through (SAP) Student portal –

SAP Student Portal  $\rightarrow$  Supplementary Registration link  $\rightarrow$  Select the subjects  $\rightarrow$  click on amount to display and submit

#### **4** Online Fee submission process through Orange Portal –

Login on Orange Portal  $\rightarrow$  click on Fee Cart  $\rightarrow$  select supplementary exam fee  $\rightarrow$  submit & pay the fees in due payment column

#### **Please Note-**

- 1. Supplementary exam fee 2000 INR per course
- 2. Only 2000 INR payment will be processed at a time through Fee Cart.
- 3. For Payment of supplementary Fee: Please repeat the same process to payment of supplementary fee for more than one course.
- 4. It is recommended that do not initiate from multiple devices like mobile, laptop and complete the process and payment from one device.

Mham Wwet

**Controller of Examination** 

# <u>Please refer the step-by-step screen shot for more clarity.</u>

#### SAP Portal- (For Registration of Supplementary Exam)

https://myupes.upes.ac.in/Login

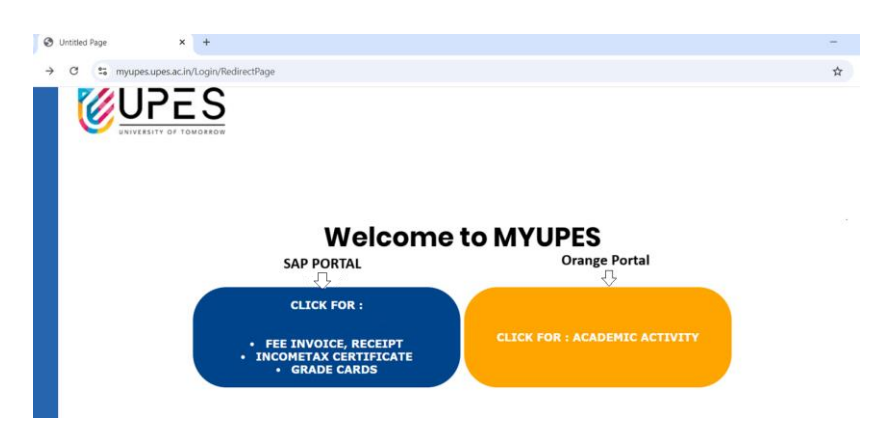

1. Open Student portal (SAP) and click on Supplementary examination registration link.

| Student Docu                                                                                                    | nents                                                                                                    |                    |
|----------------------------------------------------------------------------------------------------|----------------------------------------------------------------------------------------------------|--------------------|
| Intermediate Mark Sheet                                                                                                    | NO                                                                                                    |                    |
| Migration Certificate                                                                                                    | NO                                                                                                    |                    |
| Transfer Certificate                                                                                                    | NO                                                                                                    |                    |
| Domicile Sheet                                                                                                    | NO                                                                                                    |                    |
| Income Proof                                                                                                    | NO                                                                                                    |                    |
| Student Photo                                                                                                    | NO                                                                                                    |                    |
| Student Signature                                                                                                    | NO                                                                                                    |                    |
| 10th Mark Sheet                                                                                                    | NO                                                                                                    |                    |
| Medical Fitness Certificate                                                                                                    | NO                                                                                                    |                    |
| Anti Ragging Affidavit                                                                                                    | NO                                                                                                    |                    |
| Attendance Affidavit                                                                                                    | NO                                                                                                    |                    |
| Owning & Driving of Personal Vehic                                                                                                    | le Affidavit NO                                                                                                    |                    |
| Offer Letter                                                                                                    | NO                                                                                                    |                    |
| Common undertaking                                                                                                    | NO                                                                                                    |                    |
| Admission Form                                                                                                    | NO                                                                                                    |                    |
| INI STOLE                                                                                                    |                                                                                                    |                    |
| TEACH<br>NEW=<br>SRE Heg<br>SRE - Re<br>UPES - Re<br>Payment<br>Supplem<br>HOSTEL<br>Elective<br>Incometa<br>HOSTEL<br>FEE INVC<br>Online B<br>ITimetabl | ING & LEARNING FEEDBACK=<br>Desk<br>Desk<br>lief book<br>Receipt<br>ntary Examination Registration (ODD Ser<br>TRANSPORT CARD<br>Sourse Booking (NEW)<br>X Certificate<br>REQUISTION FORM<br>ICE<br>ICE<br>ICE<br>Manual Submission<br>fadance | ≔>FEEI<br>mesters) |

2. Select the subjects → click on amount (please ignore the display amount Rs. 5000 on SAP portal) to display and submit

| rogram of study MI                      | BA - (HR/Marketing/Finance/Operations)                                                                |                              |                                        |                       |               |
|-----------------------------------------|----------------------------------------------------------------------------------------------------|------------------------------|----------------------------------------|-----------------------|---------------|
| Academic year                           | 0000 Ac. year 2024-25                                                                                 |                              |                                        |                       |               |
| Academic Session                        | 300 SUPPLE-EXAM-DEC                                                                                   |                              |                                        |                       |               |
|                                         |                                                                                                    |                              |                                        |                       |               |
|                                         |                                                                                                    |                              |                                        |                       |               |
|                                         |                                                                                                    |                              |                                        |                       |               |
| odule Assessi                           | nents                                                                                                 |                              |                                        |                       |               |
|                                         |                                                                                                    |                              |                                        |                       |               |
| Subject Code                            | Subject Text                                                                                          | Year                         | Session                                | Grade                 | Supplementary |
| DSIT7015                                | Subject Text Spreadsheet Modelling                                                                    | Year 2023                    | Session<br>Semester 1                  | Grade<br>B            | Supplementary |
| DSIT7015<br>DSQT7006                    | Subject Text<br>Spreadsheet Modelling<br>Quantitative Techniques for Managers                         | Year<br>2023<br>2023         | Semester 1<br>Semester 1               | Grade<br>B<br>B       | Supplementary |
| DSIT7015<br>DSQT7006<br>ECON7006        | Subject Text Spreadsheet Modelling Quantitative Techniques for Managers Managerial Economics          | Year<br>2023<br>2023<br>2023 | Semester 1<br>Semester 1<br>Semester 1 | Grade<br>B<br>B<br>C+ | Supplementary |
| DSIT7015<br>DSQT7006<br>ECON7006        | Subject Text Spreadsheet Modelling Quantitative Techniques for Managers Managerial Economics          | Year<br>2023<br>2023<br>2023 | Semester 1<br>Semester 1<br>Semester 1 | Grade<br>B<br>C+      | Supplementary |
| DSIT7015<br>DSQT7006<br>ECON7006        | Subject Text Spreadsheet Modelling Quantitative Techniques for Managers Managerial Economics          | Year<br>2023<br>2023<br>2023 | Semester 1<br>Semester 1<br>Semester 1 | Grade<br>B<br>B<br>C+ | Supplementary |
| Subject Code DSIT7015 DSQT7006 ECON7006 | Subject Text<br>Spreadsheet Modelling<br>Quantitative Techniques for Managers<br>Managerial Economics | Year<br>2023<br>2023<br>2023 | Semester 1<br>Semester 1<br>Semester 1 | Grade<br>B<br>C+      | Supplementary |

#### **Orange Portal- (For Fee Payment of supplementary exam)**

https://myupes-beta.upes.ac.in/oneportal/app/auth/login

1. Login on Orange Portal  $\rightarrow$  Click on Fee Cart  $\rightarrow$  select supplementary exam fee

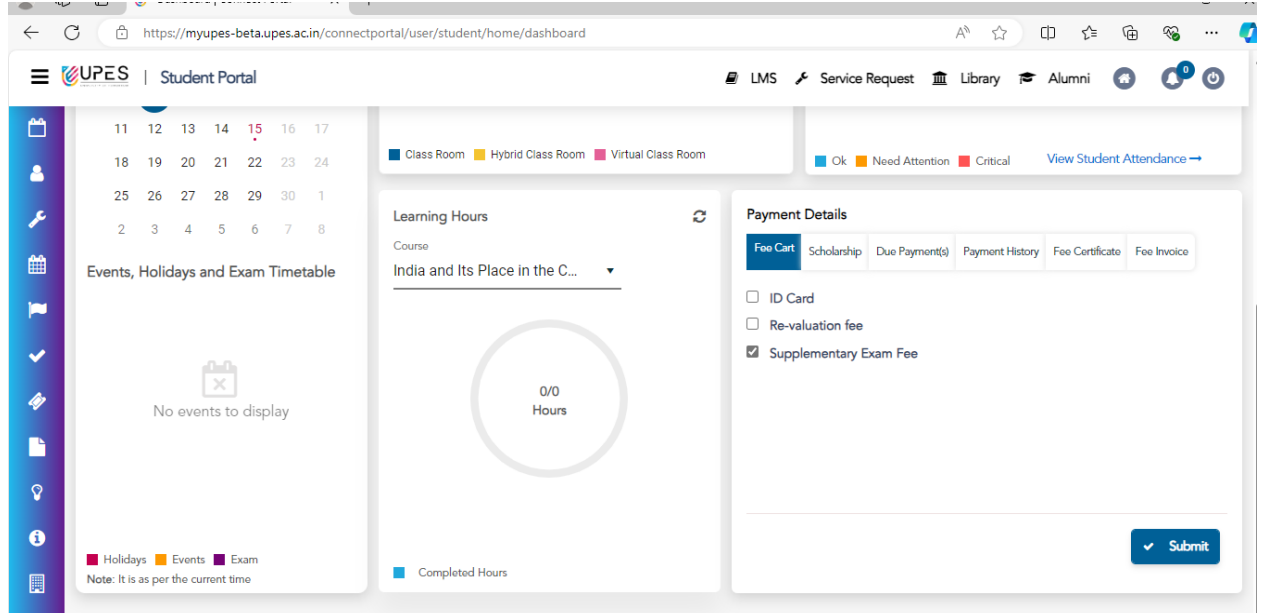

2. Submit & pay the fees in due payment column

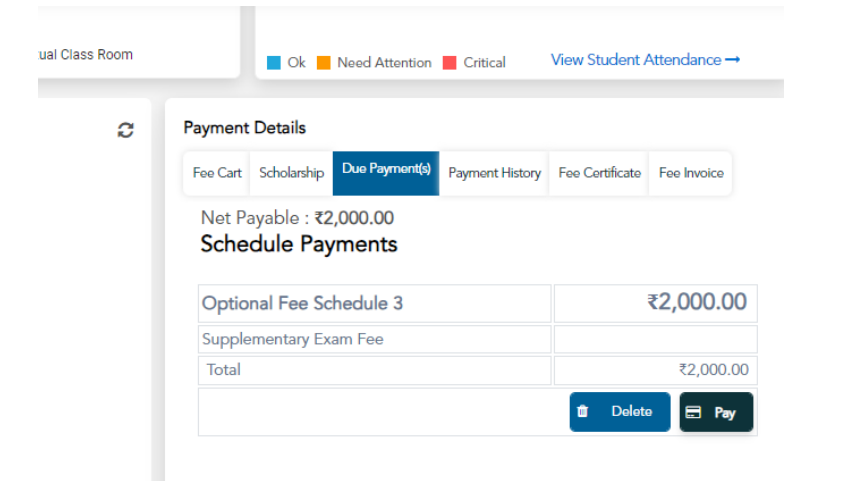

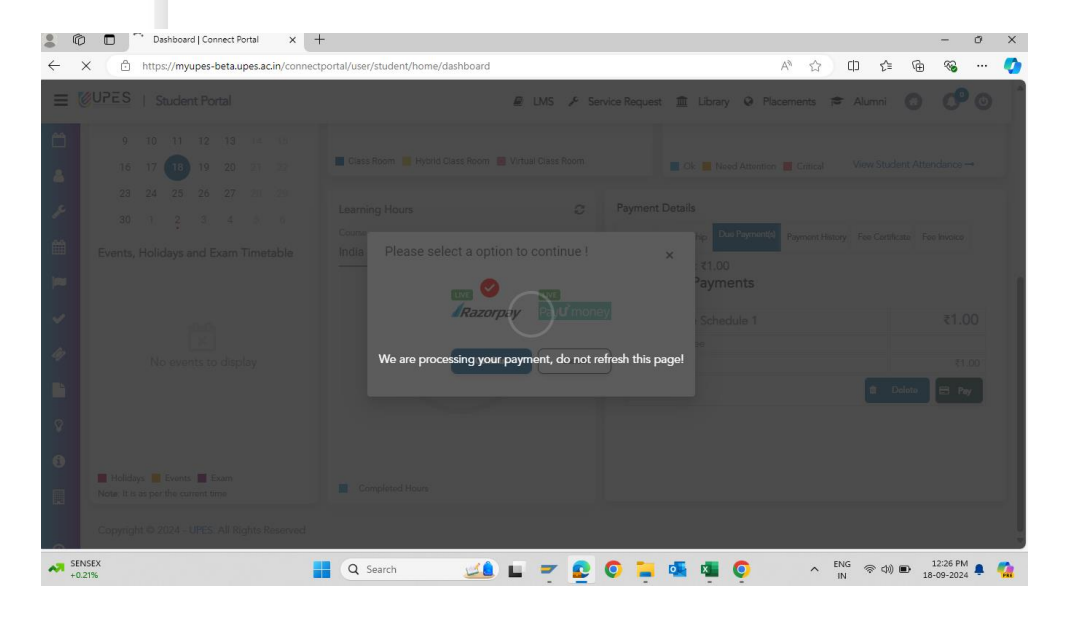

| Payment succesfull! |                      |  |  |  |  |
|---------------------|----------------------|--|--|--|--|
|                     |                      |  |  |  |  |
| Order Id            | order_OyXNz41iYcsTfq |  |  |  |  |
| Transcation Id      | pay_OyXP17zy6LxRmz   |  |  |  |  |
| Amount Paid         |                      |  |  |  |  |
| Mobile Number       |                      |  |  |  |  |
| Email Id            | @stu.upes.ac.in      |  |  |  |  |
| Print               | Dashboard            |  |  |  |  |

Note- Please repeat the same process to payment of supplementary fees for more than one course. Example- To pay fees for 2 courses (Rs 4,000), you have to pay Rs 2,000 twice.